## e-Arşiv İtiraz Faturası Oluşturma

e-Arşiv İtiraz Faturası Oluşturma ile ilgili ayrıntılı bilgiye bu dokümandan ulaşabilirsiniz.

Daha önceki sürümlerde desteklenen e-Arşiv faturalarının iptal süreçlerine ek olarak, **9.0.43** setinde e-Arşiv faturalarının itiraz süreçleri desteklenmiştir.

İtiraz işleminin program içerisinde yapılabilmesi için, öncelikle e-Arşiv lisansının olması ve e-Arşiv parametrelerinde "**e-Arşiv Uygulaması Kullanılsın**" parametresinin işaretli olması gerekir.

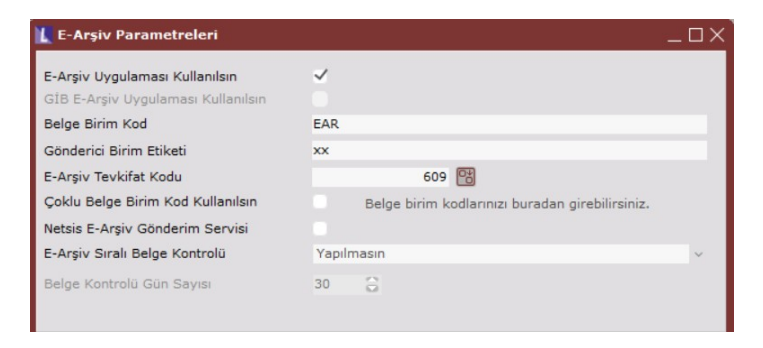

Ayrıca kullanıcının admin olması veya kullanıcının Merkezi Kimlik Yönetimi üzerinden "**e-Arşiv İtiraz Faturası Oluşturma**" yetkisinin olması gerekir.

| Uyguli<br>Şirketi<br>Subele | amalar<br>er<br>er |         | TemelSet<br>DERYAE22<br>[0] LOGO ŞİRKET 1 | *         |      |      |      | ·     | E-Mail<br>Sirket<br>Limitli<br>Grup H | Admin n<br>Ínternet<br>Kodu | ni ?<br>t Ku<br>[01 | llanıcısı mi<br>] MUHASEE | ?<br>3E     | •    |            |             |    |
|-----------------------------|--------------------|---------|-------------------------------------------|-----------|------|------|------|-------|---------------------------------------|-----------------------------|---------------------|---------------------------|-------------|------|------------|-------------|----|
| ,                           | Modul              |         | Modül                                     | Sorgu     | Каул | t Dú | izel | Silme | Tarih                                 | Tarih                       | M                   | ıh.Doğru                  | Muh.Ters Ki | a    | Fiş Basımı | Excel Aktar | ım |
| E                           | ş 7                | İçeren: | 7                                         | 7         |      |      |      |       | Eşi 🍸                                 | Eşi 🍸                       | İçe                 | ren: 💎                    | İçeren:     | 7 iq | çeren: 💎   | İçeren:     | 7  |
|                             | 14                 | 8 Top   | lu Belge Silme                            |           |      |      |      |       |                                       | -1                          | -1                  | Varsayılan                | Varsayıla   | an   | Hayır      | Hayır       |    |
|                             | 14                 | 9 E-İrs | aliye Zarfi Tekrar Gönderme               |           |      |      |      |       |                                       | -1                          | -1                  | Varsayılan                | Varsayıla   | an   | Hayır      | Hayır       |    |
|                             | 15                 | 0 E-Írs | aliye Yanıt Silme                         |           |      |      |      |       |                                       | -1                          | -1                  | Varsayılan                | Varsayıla   | an   | Hayır      | Hayır       |    |
|                             | 15                 | 1 E-Ar  | şivden Alış Faturası Oluşturma            |           |      |      |      |       |                                       | -1                          | -1                  | Varsayılan                | Varsayıla   | n    | Hayır      | Hayır       |    |
|                             | 15                 | 2 Müş   | teri Siparişlerinde Kod Değişikliğ        | i Yetkisi |      |      |      |       |                                       | -1                          | -1                  | Varsayılan                | Varsayıla   | an   | Hayır      | Hayır       |    |
|                             | 15                 | 3 Sati  | cı Siparişlerinde Kod Değişikliği Y       | etkisi    |      |      |      |       |                                       | -1                          | -1                  | Varsayılan                | Varsayıla   | n    | Hayır      | Hayır       | 1  |
|                             | 15                 | 4 Müş   | teri Siparişi Açma/Kapama/Kilitle         | eme       |      |      |      |       |                                       | -1                          | -1                  | Varsayılan                | Varsayıla   | an   | Hayır      | Hayır       |    |
|                             | 15                 | 5 Sati  | cı Siparişi Açma/Kapama/Kilitlem          | e         |      |      |      |       |                                       | -1                          | -1                  | Varsayılan                | Varsayıla   | an   | Hayır      | Hayır       |    |
|                             | 15                 | 6 Fatu  | ralanmamış İrsaliye Listesi               |           |      |      |      |       |                                       | -1                          | -1                  | Varsayılan                | Varsayıla   | an   | Hayır      | Hayır       |    |
|                             | 15                 | 7 IVD   | E-Arşiv Gelen Kutusu                      |           |      |      |      |       |                                       | -1                          | -1                  | Varsayılan                | Varsayıla   | an   | Hayır      | Hayır       |    |
| +                           | 15                 | 8 E-Ar  | şiv İtiraz Faturası Oluşturma             |           |      |      |      |       |                                       | -1                          | -1                  | Varsayılan                | Varsayıla   | an   | Hayır      | Hayır       |    |
|                             | 15                 | 9 Gön   | derilen İhracat E-Fatura Değiştiri        | lebilsin  |      |      |      |       |                                       | -1                          | -1                  | Varsayılan                | Varsayıla   | n    | Hayır      | Hayır       |    |

İtiraz talebi satıcı ya da alıcı tarafından başlatılabilir. e-Arşiv faturası iptal edilmek istendiğinde, iptal işlemi faturanın alıcıya tesliminden itibaren 8 gün içerisinde sistem üzerinden gerçekleştirilmektedir. İtiraz talebi ise, faturanın alıcıya ulaştıktan sonra gene 8 gün içerisinde noter, taahhütlü mektup, telgraf ya da kep yöntemlerinden biriyle yapılmalıdır.

e-Arşiv Giden Kutusunda itiraz talebi oluşturulmak istenen belge üzerinde sağ tık menüsünde "**e- Arşiv İtiraz Fatu rası Oluştur**" seçeneği seçilir. e-Arşiv İtiraz Faturası Oluştur işleminin yapılması için e-Arşiv belgesinin daha önceden iptal edilmemiş olması ve hata almamış olmalıdır.

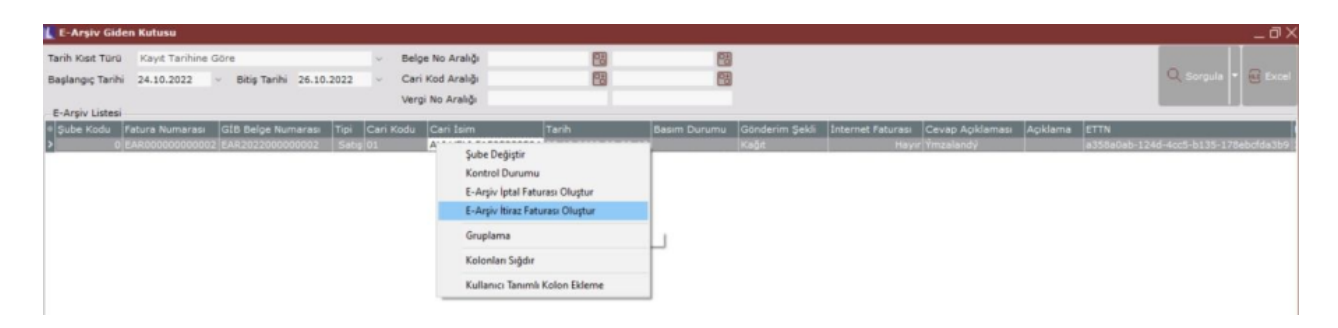

**e-Arşiv İtiraz Kaydı** başlıklı ekran açılır. Bu ekranda itiraza konu olan belge tarihi ve belge numarası görüntülenir. e-Arşiv belgesi hangi yöntemle itiraz edilecekse ilgili yöntem seçilir ve itirazla ilgili açıklama Bilgisi girilerek **Tamam** butonuna basılır.

| E-Arşıv Giden Kutusu                                                                          |                                                                                           |                                                                                  | 143                                                                 | _ 6 X                                                 |
|-----------------------------------------------------------------------------------------------|-------------------------------------------------------------------------------------------|----------------------------------------------------------------------------------|---------------------------------------------------------------------|-------------------------------------------------------|
| Tanh Kist Türü Kayê Tarihine Göre<br>Başlangiç Tarihi 24.10.2022 v Bitiş Tarihi 26.10.20      | Belge No Aralığı Cari Kod Aralığı                                                         | 8 8                                                                              |                                                                     |                                                       |
| E-Arpiv Listesi                                                                               | vergi no kraligi                                                                          |                                                                                  |                                                                     |                                                       |
| Sube Kodu   Fatura Numarasi   GIB Belge Numarasi   Ti O   EAR0000000002   EAR202200000002   S | pi Can Kodu Can Isim<br>Satig 01 ALI VELI 51505238504                                     | Tarih Basim Durumu Go<br>25.10.2022 00:00:18 Ka                                  | nderim Sekk Internet Faturasi Cevap Acklaması<br>Öt Hayır Ymzalandy | Applanta ETTN<br>a358a0ab-124d-4cc5-b135-178ebcfda3b9 |
|                                                                                               | E-Arşiv İtiraz Kaydı<br>İtiraza Konu Belge Tarihi / Numarası<br>Biraz Yortemi<br>Açıklama | X25.10.2022 00:00: EAA202200000002<br>X25<br>Noter<br>Telgraf<br>Telgraf<br>amam |                                                                     |                                                       |

e-Arşiv Giden Kutusunda tipi "İtiraz" olan yeni bir satır daha oluşur. İtiraz tipli e-Arşiv satırına tıklandığında, "ITIR AZ" yazılı e-Arşiv belgesi görüntülenir.

| l  | E-Arşiv Gid     | len Kutusu       |               |           |         |           |               |            |                    |              |                |                   |                   |                                 |           | _ @ ×    |
|----|-----------------|------------------|---------------|-----------|---------|-----------|---------------|------------|--------------------|--------------|----------------|-------------------|-------------------|---------------------------------|-----------|----------|
| 1  | arih Kısıt Türü | Kayıt Tarihine G | ióre          |           |         | ~ Belg    | pe No Aralığı |            | 83                 | 23           |                |                   |                   |                                 |           |          |
| 1  | laşlangıç Tarih | ii 24.10.2022    | Bitiş Tarihi  | 26.10.20  | 22      | ~ Cari    | i Kod Aralığı |            | <b>E</b> 3         | 23           |                |                   |                   | Q                               | Sorgula 🔻 | Excel    |
|    |                 |                  |               |           |         | Verg      | gi No Aralığı |            |                    |              |                |                   |                   |                                 |           |          |
| G  | E-Argiv Listes  |                  |               |           |         |           |               |            |                    |              |                |                   |                   |                                 |           |          |
| I. | Şube Kodu       | Fatura Numarası  | GIB Belge Num | narası Ti |         | Cari Kodu | Cari İsim     |            | Tarih              | Basim Durumu | Gönderim Şekli | Internet Faturasi | Cevap Açıklaması  |                                 | Açıklama  | ETTN     |
| E  | 0               | EAR000000000002  | EAR202200000  | 00002 1   | tiraz 0 | 1         | ALI VELI 5    | 1505238504 | 25.10.2022 08:50:1 | 3            | Kağıt          | Hayır             | Fatura raporlandý | (Rapor Henüz GIB'e gönderilmedi | )         | a358a0at |
|    | 0               | EAR00000000002   | EAR202200000  | 00002 5   | Sabiş O | 1         | ALI VELI 5    | 1505238504 | 25.10.2022 00:00:1 | B            | Kağıt          | Hayır             | Ýmzalandý         |                                 |           | a358a0at |
| Г  |                 |                  |               |           |         |           |               |            |                    |              |                |                   |                   |                                 |           |          |
| L  |                 |                  |               |           |         |           |               |            |                    |              |                |                   |                   |                                 |           |          |

| mū                                                                                                    |                                                                                                    |
|----------------------------------------------------------------------------------------------------|----------------------------------------------------------------------------------------------------|
| E-Arsiv Giden Kutusu                                                                                                    | E-Belge Görüntüleme                                                                                                    |
| Tanih Kust Turu Kayit Tarihine Gine - Beige Ne   Beglangi Tarihi 25.10.2022 - Beig Tarihi 27.10.2022 - Carl Kot   E-Argin Listesi - - - - - - - - - - - - - - - - - - - - - - - - - - - - - - - - - - - - - - - - - - - - - - - - - - - - - - - - - - - - - - - - - - - - - - - - - - - - - - - - - - - - - - - - - - - - - - - - - - - - - - - - - - - - - - - - - - - | LOGO P/ISRET 1       SBOTT NEVES BX.VAU X22LAY IS HANI KAT:6 638047944       rdi vegi S1595220504       Vegi Baresi: Kon XAU       Vegi Baresi: Kon XAU       Vegi Baresi: Bon XAU       Status JSSE23054       Baresi: Bon XAU       Vegi Baresi: Bon XAU       Vegi Baresi: Bon XAU       Vegi Baresi: Bon XAU       Vegi Baresi: Bon XAU       Vegi Baresi: Bon XAU       Vegi Baresi: Bon XAU       Vegi Baresi: Bon XAU       Vegi Baresi: Bon XAU       Vegi Baresi: Bon XAU       Vegi Baresi: Bon XAU       Vegi Baresi: Bon XAU       Vegi Baresi: Bon XAU       Vegi Baresi: Bon XAU       Vegi Baresi Bo |
|                                                                                                    | Stra     Hall Hzmet     Hikkar     Extension     Salestor     Strate     KDV     KDV     Tutan     Diger Vergiler     Hamet       1     GOLDEN EUMA     2 Add     1.000 Ti     %0,00 Ti     %18,00 Site,00 Ti     2.000,00 Ti                                                                                                    |
| 21                                                                                                    | L ECH Olarak Kayder DE-Poots Gonder DE Zerf Aktar De Basm                                                                                                    |

Netsis içinden oluşturulan itiraz talebi sonrasında eLogo Portalinde ilgili belgeye ait itiraz talebi, itiraz tarihi, itiraz açıklaması, itiraz yöntemi, vb. bilgiler görülür.

| e-Ar  | şiv Fatur  | raları           |                        |                                 |                |                  |                     | / 🖪 Sürüm Dokün               | anlari /          | Firma Destek /                    | Bize Ulaşı                         | n / 🕼 e-Fatura De        |
|-------|------------|------------------|------------------------|---------------------------------|----------------|------------------|---------------------|-------------------------------|-------------------|-----------------------------------|------------------------------------|--------------------------|
|       | Video      | o Yardım         |                        |                                 |                |                  |                     |                               |                   |                                   |                                    |                          |
| Fi    | iltreler   | Kolonlar         |                        |                                 |                |                  |                     |                               | Excel             | 🔜 e-Posta Gö                      | inder 🥠                            | fazdır 🚦                 |
| 0     | luşturma T | Tarihi-Başlangıç | 24-10-2022             | ×                               |                |                  |                     |                               |                   |                                   | â                                  | Tümünü Temizle           |
| Birin | mi o       | Vergi Matra      | ahi ¢                  | Vergi Toplamı 0                 | Toplam Tutar 0 | Ödenecek Tutar 🔅 | İptal/İtiraz Durumu | 0 İptal/İtiraz Tarih          | 0                 | Gönderim Şekli 🔅                  | Yazdırm                            | a Durumu 🗘               |
|       |            | 2                | 2.000,00 %             | 360,00 €                        | 2.360,00 ₺     | 2.360,00 ₺       | İtiraz              | 25-10-2022                    |                   | Kağıt                             | Yazdırılı                          | madi                     |
|       |            |                  | -2022 🗙                |                                 |                |                  |                     |                               |                   | Ô                                 | Tümünü Ten                         | nizle                    |
|       | istemte    | r                | Fatura Nun             | narası 0 Fatu                   | ra Tipi ≑ Al   | lici Unvan 🌣     | VKN/T               | CKN ¢ Olustur                 | ma Tarihi         | Fatura Ta                         | Tümünü Ten                         | nizle                    |
| 1     | İşlemler   | • •              | Fatura Nun<br>EAR20220 | narasi ¢ Fatu<br>000000002 SATI | ra Tipi ÷ Al   | lici Unvan 0     | VKN/T               | CKN \$ Oluştur<br>1111 25-10- | ma Tarihi<br>2022 | I ÷     Fatura Tai       24-10-20 | i Tümünü Ten<br>rihi + Di<br>122 I | nizle<br>urum<br>Başarıt |